# PHIÉU HƯỚNG DÃN HỌC SINH TỰ HỌC MÔN NGHÈ TIN HỌC 8BÀI 5:ĐỊNH DẠNG LỀ CHO ĐOẠN VĂN BẢNBÀI 6:CHIA CỘT VĂN BẢN

#### <u>Phiếu hướng dẫn học sinh tự học</u>

| NỘI DUNG                                                 | GHI CHÚ                                                                                                    |
|----------------------------------------------------------|----------------------------------------------------------------------------------------------------|
| Tên bài học/ chủ đề<br>Khối lớp                          | <b>Giới thiệu word</b><br>Lớp 8                                                                                                    |
| Hoạt động 1:<br>Đọc tài liệu và thực hiện<br>các yêu cầu | <ul> <li>Đọc Tài liêu tham khảo Thực hành nghề phổ thông Tin học 8 học tìm hiểu:</li> <li>Tìm hiểu các thao tác định dạng lề cho đoạn văn bản</li> <li>Tìm hiểu cách chia cột trong văn bản.</li> </ul>                                      |
| Hoạt động 2:<br>Kiểm tra đánh giá quá<br>trình tự học    | Qua bài học, học sinh làm các thao tác sau:<br>- Định dạng lề trái cho dòng đầu tiên trong đoạn<br>- Định dạng lề trái cho các dòng còn lại trừ dòng đầu tiên trong đoạn<br>- Thực hiện chia cộtt trong văn bản, cách ngắt cột sau khi chia. |

#### 1. Các câu hỏi thắc mắc, các trở ngại của học sinh khi thực hiện các nhiệm vụ học tập

Trường: Lớp: Họ tên học sinh:

| 1. |
|----|
|    |

#### <u>Bài ghi của học sinh</u>

## **<u>BÀI 5</u>: ĐỊNH DẠNG LỀ CHO ĐOẠN VĂN BẢN**

### Itru ý cách mở/tắt thanh thước: Chọn thực đơn (ribbon) View → chọn I Ruler.

## I. ĐỊNH DẠNG LỀ BẰNG BIỂU TƯỢNG TRÊN THANH THƯỚC NGANG:

Chọn các đoạn văn bản cần định dạng  $\rightarrow$  đưa con trỏ đến biểu tượng lề trên thanh thước  $\rightarrow$  Giữ và kéo rê chuột để thay đổi kích thước lề.

#### Các biểu tượng lề trên thanh thước:

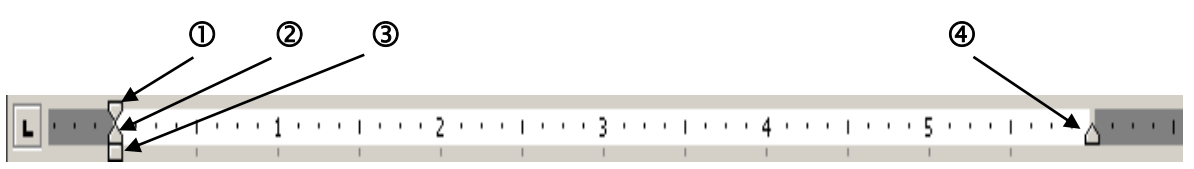

① First line: Thay đổi khoảng cách từ lề trái đến dòng đầu tiên của đoạn văn bản.

<sup>2</sup> Hanging: Thay đổi khoảng cách từ lề trái đến dòng thứ 2 trở đi của đoạn văn bản.

3 Left: Thay đổi khoảng cách từ lề trái đến cả đoạn văn bản.

( Right: Thay đổi khoảng cách từ lề phải đến cả đoạn văn bản

## II. ĐỊNH DẠNG LỀ VĂN BẢN BẰNG HỘP THOẠI:

Chọn các đoạn văn bản cần định dạng  $\rightarrow$  chọn vào **nút mở hộp thoại Paragraph**  $\rightarrow$  xuất hiện hộp thoại, chọn:

- <u>Alignmen</u>t: Chọn canh lề cho dữ liệu.
  - Left: canh trái,
  - Center: canh giữa
  - **Right:** canh phải
  - Justify: canh đều
- Indenation: Khai báo lề cho đoạn văn bản.
  - Left: khai báo chừa lề trái.
  - **Right:** khai báo chừa lề phải.
  - **Special:** Chọn các mục đặc biệt.
- **Spacing:** Khai báo khoảng cách giữa các đoạn văn bản.
  - Before: Khai báo khoảng cách so với đoạn nằm trên.
  - After: Khai báo khoảng cách so với đoạn nằm dưới.
- Line spacing: chọn các kiểu khai báo giữa các dòng.
  - **Single:** bình thường
  - **1,5 line:** gấp 1,5 lần khoảng cách chuẩn.
  - **Double:** gấp đôi khoảng cách chuẩn.

## <u>BÀI 6</u>: CHIA CỘT VĂN BẢN (Column)

<sup>∞</sup> Lưu ý trước khi chia cột: đưa trỏ chuột đến vị trí đầu đoạn văn bản và cuối đoạn văn bản cần chia nhấn phím Enter 1 → 2 lần.

I. <u>SỬ DỤNG CÔNG CỤ TRÊN THANH RIBBON</u>:

Chọn khối văn bản cần chia cột  $\rightarrow$  chọn thực đơn **Page Layout**  $\rightarrow$  chọn công cụ **Columns** 

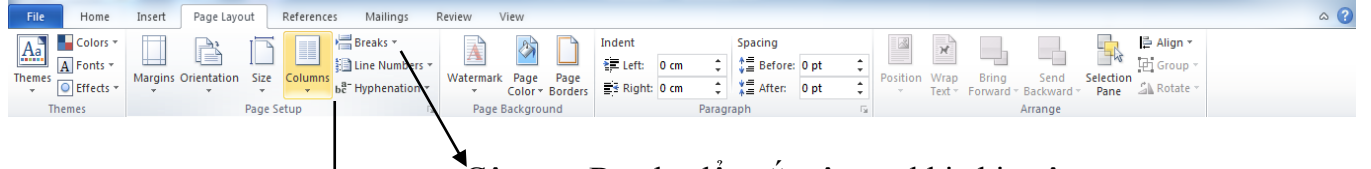

Công cụ Breaks để ngắt cột sau khi chia cột.

Công cụ Columns để chia cột văn bản.

## II. <u>SỬ DUNG HỘP THOẠI</u>:

Chọn khối văn bản cần chia cột  $\rightarrow$  chọn thực đơn **Page Layout**  $\rightarrow$  chọn công cụ **Columns**  $\rightarrow$  chọn **More Columns**  $\rightarrow$  xuất hiện hộp thoại, chọn:

Presets: Chọn cách chia cột

- **One:** 1 cột (gom văn bản thành 1 cột sau khi đã chia thành nhiều cột)
- **Two:** chia văn bản làm 2 cột bằng nhau.
- **Three:** chia văn bản làm 3 cột bằng nhau
- Left: chia văn bản làm 2 cột không bằng nhau. Cột trái nhỏ hơn cột phải.
- **Right:** chia văn bản làm 2 cột không bằng nhau. Cột phải nhỏ hơn cột trái.

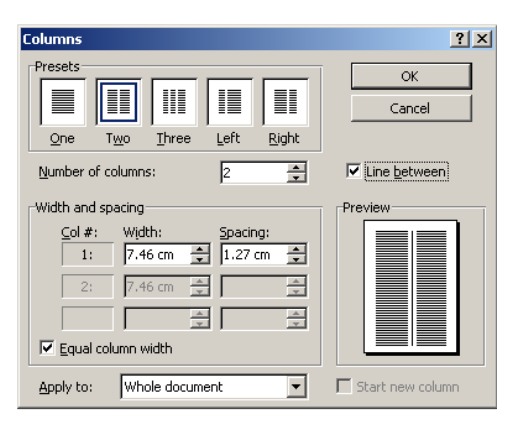

- Number of column: khai báo số cột cần chia.
- Line between: bật/tắt đường gạch giữa các cột.
- III. NGĂT CỘT: (Sau khi chia cột bắt buộc phải ngắt cột)
  - \* <u>Cách 1</u>: sử dụng bàn phím:
     Đặt dấu nháy tại phần cần ngắt cột → Nhấn phím Ctrl + Shift + Enter.
  - \* <u>Cách 2</u>: sử dụng công cụ trên thanh Ribbon

Đặt dấu nháy tại phần cần ngắt cột  $\rightarrow$  chọn thực đơn **Page Layout**  $\rightarrow$  chọn công cụ **Break**  $\rightarrow$  chọn **Column**.